## Έντυπα δαπανών

Η εργασία «Έντυπα δαπανών» χρησιμοποιείται για την εύκολη και γρήγορη καταχώρηση παραστατικών δαπανών. Το πρώτο έντυπο αφορά την καταχώρηση λογαριασμού ΔΕΗ.

## Παραμετροποίηση

Ο καθορισμός των παραμέτρων του εντύπου δαπανών γίνεται στην οργάνωση λειτουργίας της εφαρμογής (Οργάνωση > Παράμετροι > Έντυπα δαπανών).

| 🗢 Ειδικές πα | ράμετροι εντύι | των δαπανών        |        |                   | _ □   | $\times$      |
|--------------|----------------|--------------------|--------|-------------------|-------|---------------|
| ΔΕΗ          |                |                    |        |                   |       |               |
|              |                |                    |        |                   |       |               |
|              |                | Σειρά              | 128    | 00ΤΔΚ ΤΙΜΟΛΟΓΙΟ Δ | EKO   | $\overline{}$ |
|              |                | <u>Προμηθευτής</u> | 64.000 | 1                 |       |               |
|              |                | Ρολόι              | Πίνακα | ας παρ/κού 1      |       | $\overline{}$ |
|              |                | Ημ/νία λήξης       | Ημερο  | μηνία παρ/κού 1   |       | $\mathbf{a}$  |
|              | Κωδικόα        | ς ηλ. πληρωμής     | Κείμεν | ο παρ/κού 1       |       | $\overline{}$ |
|              | Κα             | τανάλωση από       | Ημερο  | μηνία παρ/κού 2   |       | $\overline{}$ |
|              | Κα             | τανάλωση έως       | Ημερο  | μηνία παρ/κού 3   |       | $\overline{}$ |
|              | Κατα           | ανάλωση (kWh)      | Αριθμά | ός παρ/κού 1      |       | $\overline{}$ |
|              |                |                    |        |                   |       |               |
|              |                |                    |        |                   |       |               |
|              |                |                    |        |                   |       |               |
|              |                |                    |        |                   |       |               |
|              |                |                    |        |                   |       |               |
|              |                |                    |        |                   |       |               |
| Παράμετροι   | Μεταβλητές     |                    |        |                   |       |               |
|              |                |                    |        | Καταχώρηση        | Ακύρω | ση            |

- Σειρά: Εισάγετε την σειρά του παραστατικού δαπανών που θα δημιουργείται, κατά την καταχώρηση του εντύπου δαπανών.
- Προμηθευτής: Εισάγετε τον προμηθευτή του παραστατικού δαπανών που θα δημιουργείται, κατά την καταχώρηση του εντύπου δαπανών.
- Ρολόι: Επιλέγετε (προαιρετικά) τον πίνακα χρήστη παραστατικών αγορών που περιέχει του μετρητές κατανάλωσης ρεύματος.
- Ημ/νία λήξης: Επιλέγετε (προαιρετικά) το πεδίο ημερομηνίας χρήστη παραστατικών αγορών, που θα ενημερώνεται με την ημερομηνία λήξης του λογαριασμού.
- Κωδικός ηλ. πληρωμής: Επιλέγετε (προαιρετικά) το πεδίο κειμένου χρήστη παραστατικών αγορών, που θα ενημερώνεται με τον κωδικό ηλεκτρονικής πληρωμής.
- Κατανάλωση από: Επιλέγετε (προαιρετικά) το πεδίο ημερομηνίας χρήστη παραστατικών αγορών, που θα ενημερώνεται με την ημερομηνία έναρξης μέτρησης κατανάλωσης ρεύματος.
- Κατανάλωση έως: Επιλέγετε (προαιρετικά) το πεδίο ημερομηνίας χρήστη παραστατικών αγορών, που θα ενημερώνεται με την ημερομηνία λήξης μέτρησης κατανάλωσης ρεύματος.
- Κατανάλωση (kWh): Επιλέγετε (προαιρετικά) το πεδίο αριθμός χρήστη παραστατικών αγορών, που θα ενημερώνεται με το σύνολο των κιλοβατώρων που καταναλώθηκαν.

## Μεταβλητές

Αντιστοιχίστε τις μεταβλητές που υπάρχουν στο λογαριασμό της Δ.Ε.Η με την αντίστοιχη δαπάνη. Για την αυτόματη δημιουργία των δαπανών μπορείτε να χρησιμοποιήσετε την εργασία «Δημιουργία δαπανών» που υπάρχει στα Έσοδα – Έξοδα και στην Γενική λογιστική (Λογιστική > Έσοδα – Έξοδα / Γενική λογιστική > Εργασίες > Δημιουργία δαπανών).

| 5 | Ειδι             | ικές παρ | οάμετροι εντύ | πων δαπ | ανών       | ,          |          | _          |        | ×        |
|---|------------------|----------|---------------|---------|------------|------------|----------|------------|--------|----------|
| 4 | EH               |          |               |         |            |            |          |            |        |          |
|   |                  | Α/Α μετ  | ταβλητής      | Κωδικ   | óς         | Па         | εριγραφή | ί δαπάνης  |        | <b>^</b> |
| > | ΔEH              |          |               | 64.0001 |            | ΕΞΟΔΑ ΗΛΕΙ | ктрікоч  | ΡΕΥΜΑΤΟΣ   | ME 6%  |          |
|   | AΔM              | ΙΗΕ-ΔΕΔ  | ΔHE           | 64.0001 |            | ΕΞΟΔΑ ΗΛΕΙ | КТРІКОУ  | ΡΕΥΜΑΤΟΣ   | ME 6%  |          |
|   | ΥΚΩ              |          |               | 64.0001 |            | ΕΞΟΔΑ ΗΛΕΙ | КТРІКОҮ  | ΡΕΥΜΑΤΟΣ   | ME 6%  | 1        |
|   | ETM              | EAP      |               | 64.0001 |            | ΕΞΟΔΑ ΗΛΕΙ | КТРІКОУ  | ΡΕΥΜΑΤΟΣ   | ME 6%  |          |
|   | Λοιπ             | ές Χρεώ  | σεις          | 64.0001 |            | ΕΞΟΔΑ ΗΛΕΙ | КТРІКОҮ  | ΡΕΥΜΑΤΟΣ   | ME 6%  |          |
|   | Έναν             | ντι Κατα | νάλωσης       | 64.0001 |            | ΕΞΟΔΑ ΗΛΕΙ | КТРІКОУ  | ΡΕΥΜΑΤΟΣ   | ME 6%  |          |
|   | Διάφ             | ορα (χυ  | υρίς ΦΠΑ)     | 64.0002 |            | ΕΞΟΔΑ ΗΛΕΙ | КТРІКОҮ  | ΡΕΥΜΑΤΟΣ   | ANEY   | Þ        |
|   | Διάφορα (με ΦΠΑ) |          | 64.0001       |         | ΕΞΟΔΑ ΗΛΕΙ | КТРІКОУ    | ΡΕΥΜΑΤΟΣ | ME 6%      |        |          |
|   | Χρει             | ώσεις ΔΗ | IMOY          | 64.0011 |            | ΛΟΙΠΟΙ ΔΗΝ | νοτικοι  | ΦΟΡΟΙ - ΤΕ | ЛΗ     |          |
|   | ЕРТ              |          |               | 64.0011 |            | ΛΟΙΠΟΙ ΔΗΝ | νοτικοι  | ΦΟΡΟΙ - ΤΕ | ЛΗ     |          |
|   |                  |          |               |         |            |            |          |            |        |          |
|   |                  |          |               |         |            |            |          |            |        |          |
|   |                  |          |               |         |            |            |          |            |        |          |
|   |                  |          |               |         |            |            |          |            |        |          |
|   |                  |          |               |         |            |            |          |            |        | ~        |
| Г | Ιαράμ            | ιετροι   | Μεταβλητές    |         |            |            |          |            |        |          |
| _ |                  |          |               | _       |            |            | Καταχώ   | ύρηση      | Ακύρωσ | η        |

## Παραστατικά

Η καταχώρηση των εντύπων δαπανών γίνεται μέσω της εργασίας «Έντυπα δαπανών» (Παραστατικά > Αγορές / Δαπάνες > Έντυπα δαπανών).

Σύμφωνα με τα στοιχεία που αναφέρονται στο λογαριασμό της Δ.Ε.Η. συμπληρώνονται τα πεδία της εργασίας.

| Είδος Λογαριασμού ΕΚΚΑΘΑΡΙΣΤΙΚΟΣ                                                                           |              |                                       |              |            |
|----------------------------------------------------------------------------------------------------|--------------|---------------------------------------|--------------|------------|
| Τιμολόγιο Γ21 Επαγγελματικό                                                                                |              |                                       |              | 22         |
| Περίοδος Κατανάλωσης 31/01/2019 - 02/06/2019                                                               |              |                                       |              |            |
| Ημέρες 123<br>Κατανάλωση Ηλεκτρικής Ενέργειας 2540 kWh<br>Ημερομηνία εκοοσης 05/06/2019<br>Κωδικός Εταίρου |              |                                       |              |            |
| Λογαριασμός Συμβολαίου<br>Α/Α Λογαριασμού<br>Στοιχεία Πελάτη<br>Αρ. Παραστατικού<br>ΑΦΜ/ΑΔΤ                |              | Αριθμός Παροχής<br>Διεύθυνση Ακινήτου |              |            |
| Ξγγύηση                                                                                                    |              | Επόμενη Καταμέτρησ                    | iη: (        | 01/10/2019 |
|                                                                                                    |              |                                       |              | νοπτικά    |
|                                                                                                    |              | a o votabraol                         |              | Αξία σε €  |
|                                                                                                    |              | AEH                                   | (menery)     | 260,06     |
| $\bigcirc$                                                                                                 |              | ΑΔΜΗΕ-ΔΕΔΔΗΕ                          | )            | 70,49      |
| Ο Κωδικός Ηλεκτρονικής Πληρωμής άλλαξε.                                                                    |              | VKO                                   |              | 46.22      |
| Για τις πληρωμές σας χρησιμοποιήστε τον νέο                                                                |              | Νησιά / Κοινωνικό Τιμολόγιο / Πολύ    | текиоі к.дя. | 40,33      |
| 25ψηφιο κωσικό πλεκτρονικής πληρωμής.                                                                      |              | ΕΤΜΕΑΡ<br>Ανανεώσιμες Πηγές Ενέργειας | )            | 66,24      |
|                                                                                                    | (            | Λοιπές Χρεώσεις                       | )            | 0,18       |
| Επιλέξτε τον ηλεκτρονικό λογαριασμό, μέσω της                                                              |              | Έναντι Κατανάλωσης                    | 5            | -269,23    |
| υπηρεσίας e-bill στο www.dei.gr και κερδίστε, για το                                                       | έτος         | Διάφορα                               |              | 15 70      |
| 2019, 1€ σε καθε διμηνίαιο λογαρίασμο και 0,5€ σε<br>μηνιαίο. Από 01.12.2018 κάθε έντυπος λογαρίασμός      | αθε          | ΕΦΚ / Ειδικό Τέλος 5‰ κ.λπ.           |              | 13,79      |
| χρεώνεται με 1€.                                                                                           |              | ΦΠΑ                                   |              | 11,20      |
|                                                                                                    | (            | Χρεώσεις ΔΗΜΟΥ                        | )            | 111,43     |
|                                                                                                    |              | EPT                                   |              | 6,51       |
| <b>RF13</b> 907 <b>3800</b> 0300 <b>0036</b> 6413 <b>7</b>                                                 | 0            | Προηγούμενο Ανεξόφλητο Π              | οσό          |            |
|                                                                                                    | 010          | (Αγνοήστε το εάν έχει πληρωθεί)       |              |            |
|                                                                                                    | .019         |                                       |              | *319,00    |
|                                                                                                    |              |                                       |              |            |
| 😴 Έντυπα δαπανών                                                                                           |              |                                       |              | <u> </u>   |
|                                                                                                    | ΔΕΗ          |                                       |              | =          |
|                                                                                                    |              |                                       |              |            |
| Ημερομηνία Παρ 28/06/2019 🗖 Παρ                                                                            | στατικό 4558 | В                                     |              |            |
| Λήξη πληρωμής Δευ 01/07/2019 🗧                                                                             | Είδος 1      | Εκκαθαριστικέ 😎                       |              |            |
| Κωδικός ηλ. πληρωμής RF13907738000300003664137                                                             |              |                                       |              |            |
| Κατανάλωση από Πέμ 31/01/2019                                                                              | έως Κυρ      | 02/06/2019                            |              | 7/         |
| Κατανάλωση 2.540 (kWh)                                                                                     | Ρολόι 1      | 588897 🗸                              |              | ~          |
|                                                                                                    |              |                                       |              |            |
| Περιγραφή                                                                                                  |              |                                       | Αξία         | ^          |
|                                                                                                    |              |                                       |              | 260,06     |
|                                                                                                    |              |                                       |              | 70,49      |
| ETMEAP                                                                                                    |              |                                       |              | 66.24      |
| Λοιπές Χρεώσεις                                                                                            |              |                                       |              | 0,18       |
| Έναντι Κατανάλωσης                                                                                         |              |                                       |              | -269,23    |
| Διάφορα (χωρίς ΦΠΑ)                                                                                        |              |                                       |              | 3,09       |
| Διάφορα (με ΦΠΑ)                                                                                           |              |                                       |              | 12,70      |
| Χρεώσεις ΔΗΜΟΥ                                                                                             |              |                                       |              | 111,43     |
| EPI                                                                                                    |              |                                       |              | 6,51       |
|                                                                                                    |              |                                       |              | ~          |
|                                                                                                    |              | Αξία ΦΠΑ                              |              | 11,20      |
|                                                                                                    |              | Σύνολο                                |              | 319,00     |
|                                                                                                    |              | Νέα εγγραφ                            | ή Καταχώρηση | Ακύρωση    |

- Ημερομηνία: Εισάγετε την ημερομηνία καταχώρησης του παραστατικού.
- Παραστατικό: Εισάγετε τον αριθμό παραστατικού.
- **Λήξη πληρωμής**: Εισάγετε την ημερομηνία λήξης πληρωμής του λογαριασμού.
- Είδος: Επιλέξτε το είδος του λογαριασμού (έναντι ή εκκαθαριστικός).
- **Κωδικός ηλ. πληρωμής**: Εισάγετε τον κωδικό ηλεκτρονικής πληρωμής του λογαριασμού.
- Κατανάλωση από .. έως: Εισάγετε την χρονική περίοδο που καλύπτει η λογαριασμός.
- Κατανάλωση: Εισάγετε το σύνολο των κιλοβατώρων που καταναλώθηκαν.
- Ρολόι: Εισάγετε τον αριθμό του μετρητή κατανάλωσης ρεύματος.

Στις γραμμές του εντύπου αντιγράφετε από τον λογαριασμό της Δ.Ε.Η. την αξία κάθε μεταβλητής. Η αξία της μεταβλητής «Διάφορα» χωρίζεται σε δύο κατηγορίες, σ' αυτή που επιβαρύνεται και σε αυτή που δεν επιβαρύνεται με Φ.Π.Α.. Η ανάλυση της μεταβλητής αναφέρεται στην πίσω σελίδα του λογαριασμού, όπως και η αξία Φ.Π.Α..

| Διάφορα                                                |                  | ) 79                 |
|--------------------------------------------------------|------------------|----------------------|
| ЕФК (N.3336/05)                                        |                  | 12,70                |
| ΕΙΔ.ΤΕΛ. 50/00 Ν<br>ΧΡΕΩΣΗ ΕΝΤΥΠΟΥ (<br>ΦΠΑ ΕΣΟΔΩΝ 24% | 2093/92<br>)<br> | 1,95<br>1,00<br>0,24 |
| Ποσό Στρογγ.Προη                                       | .Aov.            | 0,08                 |
| ΦΠΑ                                                    |                  | ) 11,20              |
| ФПА 186,77 х                                           | = 8              | 11,20                |

Ο υπολογισμός της αξίας Φ.Π.Α. και η συνολική αξία υπολογίζονται από την εφαρμογή. Υπάρχει η δυνατότητα διόρθωσης της αξίας Φ.Π.Α., αρκεί να έχει οριστεί στο παραστατικό αγοράς που θα δημιουργηθεί, η δυνατότητα αλλαγής του (Οργάνωση > Σχεδιασμοί > Παραστατικών > Παραστατικά αγοράς). Για την καταχώρηση του εντύπου και την δημιουργία του αντίστοιχου παραστατικού δαπάνης επιλέγετε «Καταχώρηση».

Η προβολή του παραστατικού δαπάνης που δημιουργήθηκε γίνεται από την εργασία «Παραστατικά αγοράς».

| 🗢 Παραστατικά         | αγορά  | kς      |         |          |             |        |        |            |        |        |          |         | _             |           | ×      |
|-----------------------|--------|---------|---------|----------|-------------|--------|--------|------------|--------|--------|----------|---------|---------------|-----------|--------|
| Παρ 28/06             | /2019  | 9 45    | 58      |          |             |        |        |            |        |        |          |         | EUR           | 319       | .00    |
| 1 2 3                 | Σχ     | (όλια   |         |          |             |        |        |            |        |        |          |         |               | <b>H</b>  | M      |
| Ημερομηνία            | 28/6/2 | 019     |         |          |             |        |        | Σειρά      | 128    | 00TΔ   |          | οπο δεκ | o 🗢           | -         | οί3Χις |
| Αριθμός               |        |         | 2       |          |             |        | П      | αραστατικό | 4558   |        |          |         |               |           |        |
| Προμηθευτής           | 64.000 | 1       |         |          |             |        | Yπ     | οκατάστημα | Κωδικ  | ός υπο | καταστήμ | ιατος   |               |           | ¥      |
| Επωνυμία              | Δ.Ε.H. |         |         |          |             |        |        |            |        |        |          |         |               |           | atha   |
| Νόμισμα               | 1      | EURC    | ) (E 🤝  |          | 1,0         | 000    | A      | ποθ. χώρος | :      |        |          |         | $\overline{}$ | <b>Fh</b> | -      |
| Καθεστώς ΦΠΑ          |        |         |         |          |             | ~      | Τρόπο  | ς πληρωμής | :      |        |          |         | ~             | _         | Ιεδίο  |
| Παράδοση              |        |         | - 8     |          |             | G      |        | Πρόσωπο    |        |        |          |         | ~             |           | Ϋ́ρ    |
| Αιτιολογία            | Εκκαθ  | αριστιι | ιός     |          |             |        |        |            |        |        |          |         |               |           | lou    |
| Κωδικα                | ός     |         | Περιγρ  | αφή υπη  | ρεσίας / δα | απάνη  | ς      | Ποσότητο   | ι Τι   | μή     | Έκπτ. %  | Έκπτ. 2 | Αξία          |           |        |
| 1 64.0001             |        | EΞOΔ/   |         | PIKOY PE |             | VE 6%  | ΦΠΑ    | 1,0        | 0      | 260,06 |          |         | 260,          | 06        |        |
| 2 64.0001             |        | EEO44   |         | PIKOY PE | ΥΜΑΤΟΣ Ν    | VE 6%  | ΦΠΑ    | 1,0        | 0      | 70,49  |          |         | 70,           | 49        |        |
| 3 64.0001             |        | EEO44   | A HVEKT | PIKOY PE | ΥΜΑΤΟΣ Ν    | VE 6%  | ΦΠΑ    | 1,0        | 0      | 46,33  |          |         | 46,           | 33        |        |
| 4 64.0001             |        | EEO44   | A HAEKT | PIKOY PE | ΥΜΑΤΟΣ Ν    | √IE 6% | ΦΠΑ    | 1,0        | 0      | 66,24  |          |         | 66,           | 24        |        |
| 5 64.0001             |        | EEOAA   |         | PIKOY PE | ΥΜΑΤΟΣ Ν    | VE 6%  | ΦΠΑ    | 1,0        | 0      | 0,18   |          | _       | 0,            | 18        |        |
| 64.0001               |        | E=OA/   |         |          |             |        |        | 1,0        | 0<br>0 | 269,23 |          |         | -269,         | 23        |        |
| 7 04.0002             |        | EE044   | TIMENT  | PIROTPE  | TIVIATO2 A  | AINET  | PLIA   | 1,0        | 0      | 5,09   |          |         | э,            | 09        |        |
|                       |        |         |         |          |             |        |        | 10,0       | ю      |        |          |         | 307           | 80 🗸      |        |
| Έκπτωση               |        | %       | Ек      | πτωση 2  |             | 9      | 6      | Εκπτωση    |        |        | Πλι      | ιρωτέο  | 31            | 9,00      |        |
| Καθαρή αξία           |        | 307,80  |         | Έξοδα    |             | 0,00   |        | Αξία ΦΠΑ 🎴 |        | 11,20  | גח       | ηρωμή 🧧 |               | 0,00      |        |
| <b>I</b> < <b>2</b> > | > >1   |         |         |          |             |        | Νέα εγ | γραφή      | Διαγρα | ιφή    | Καταχ    | ώρηση   | Λίστα         |           |        |

Στις έμμεσες εργασίες [F10] του παραστατικού, μέσω της επιλογής «Προβολή σαν έντυπο», υπάρχει η δυνατότητα προβολής του εντύπου δαπάνης που καταχωρήθηκε.

| 😎 Παραστατικά αγοράς                                     | _ 🗆 X                                                         |
|----------------------------------------------------------|---------------------------------------------------------------|
| Παρ 28/06/2019 4558                                      | EUR 319,00                                                    |
| 1 2 3 Σχόλια                                             | 🖵 Προβολή σαν έντυπο 💶 🗆 🗙                                    |
| Ημερομηνία Παρ 28/06/2019 🗖 Σειρά 128 00                 |                                                               |
| Αριθμός 2 Παραστατικό 4558                               | Δεμ                                                           |
| Προμηθευτής 64.0001 ΤΟ Υποκατάστημα Κωδικός υ            | Παραστατικό 4558                                              |
| Επωνυμία Δ.Ε.Η.                                          | Αήξη πληρωμής Δευ 01/07/2019 Β Είδος 1 Εκκαθαριστικά Ο        |
| Νόμισμα 1 EURO (Ε 😴 1,0000 Αποθ. χώρος                   | Κωδικός ηλ. πληρωμής RF1390773800030003664137                 |
| Καθεστώς ΦΠΑ                                             | - Κατανάλωση από Πέμ 31/01/2019 🖥 έως Κυρ 02/06/2019 🖥        |
| Παράδοση 📃 🖸 Πρόσωπο                                     | Κατανάλωση 2.540 (kWh) Ρολόι 1 588897  Κατανάλωση 2.540 (kWh) |
| Αιτιολογία Εκκαθαριστικός                                |                                                               |
| Κωδικός Περιγραφή υπηρεσίας / δαπάνης Ποσότητα Τωή       |                                                               |
| 1 64.0001 ΕΞΟΔΑ ΗΛΕΚΤΡΙΚΟΥ ΡΕΥΜΑΤΟΣ ΜΕ 6% ΦΠΑ 1,00 260,  | Περιγραφη Αξία                                                |
| 2 64.0001 ΕΞΟΔΑ ΗΛΕΚΤΡΙΚΟΥ ΡΕΥΜΑΤΟΣ ΜΕ 6% ΦΠΑ 1,00 70,   | 9 AAAUE AEAAUE 70.40                                          |
| 3 64.0001 ΕΞΟΔΑ ΗΛΕΚΤΡΙΚΟΥ ΡΕΥΜΑΤΟΣ ΜΕ 6% ΦΠΑ 1,00 46;   | 10,49<br>13 VKO 46.33                                         |
| 4 64.0001 ΕΞΟΔΑ ΗΛΕΚΤΡΙΚΟΥ ΡΕΥΜΑΤΟΣ ΜΕ 6% ΦΠΑ 1,00 66,   | 24 ETMEAP 66.24                                               |
| 5 64.0001 ΕΞΟΔΑ ΗΛΕΚΤΡΙΚΟΥ ΡΕΥΜΑΤΟΣ ΜΕ 6% ΦΠΑ 1,00 0;    | 18 Λοιπές Χρεώσεις 0,18                                       |
| 6 64.0001 ΕΞΟΔΑ ΗΛΕΚΤΡΙΚΟΥ ΡΕΥΜΑΤΟΣ ΜΕ 6% ΦΠΑ 1,00 -269, | <sup>23</sup> Εναντι Κατανάλωσης -269,23                      |
| 7 64.0002 ΕΞΟΔΑ ΗΛΕΚΤΡΙΚΟΥ ΡΕΥΜΑΤΟΣ ΑΝΕΥ ΦΠΑ 1,00 3,     | <sup>99</sup> Διάφορα (χωρίς ΦΠΑ) 3,09                        |
| 10.00                                                    | Διάφορα (με ΦΠΑ) 12,70                                        |
| FKTT(Jgp)     %     FKTT(Jgp)                            | Χρεώσεις ΔΗΜΟΥ 111,43                                         |
| Καθαρή αξία 307.80 Έξοδα 0.00 Αξία ΦΠΑ 11                | 6,51                                                          |
|                                                          |                                                               |
| Νέα εγγραφή Διαγραφή                                     | Αξία ΦΠΑ 11.20                                                |
|                                                          | Σύνολο 319,00                                                 |
|                                                          | Κλείσιμο                                                      |

Ενώ μέσω της επιλογής «Στοιχεία άρθρων λογιστικής», γίνεται η προβολή του άρθρου λογιστικής που δημιουργήθηκε.

| Παρ 28/06/2019 4558 EUR :   1 2 Σχόλια Έγγραφα                      | 319,00 |
|---------------------------------------------------------------------|--------|
| 1 2 Σχόλια Έγγραφα                                                  | Στοιχ  |
|                                                                     | , S    |
| Ημερομηνία 28/6/2019 🖻 Σειρά 192 00ΣΥΕ ΣΥΜΨΗΦΙΣΤΙΚΗ ΕΜΠΟΡΙΚ ⊽       | ja)    |
| Αριθμός 428 Παραστατικό 4558                                        |        |
| Νόμισμα 1 EURO (EL 🔽 1,0000 Υποκατάστημα 1 ΚΕΝΤΡΙΚΟ 🔽               |        |
| Αιτιολογία Δ.Ε.Η.                                                   |        |
| Αιτιολογία 2                                                        |        |
| Κωδικός Περιγραφή λογαριασμού Χρέωση Πίστωση                        |        |
| 1 50.01.01.0000 ΠΡΟΜΗΘΕΥΤΕΣ-ΜΗ ΣΥΝΔΕΔΕΜΕΝΕΣ ΟΝΤΟΤΗ 0,00 319,00      |        |
| 2 64.02.01.0006 ΕΞΟΔΑ ΗΛΕΚΤΡΙΚΟΥ ΡΕΥΜΑΤΟΣ ΜΕ 6% ΦΠΑ 186,77 0,00     |        |
| 3 64.02.01.0000 ΕΞΟΔΑ ΗΛΕΚΤΡΙΚΟΥ ΡΕΥΜΑΤΟΣ ΑΝΕΥ ΦΠΑ 3,09 0,00        |        |
| 4 64.11.04.0000 ΤΕΛΗ ΚΑΘΑΡΙΟΤΗΤΑΣ ΚΑΙ ΦΩΤΙΣΜΟΥ ΧΩΡΙΣ ΦΓ 117,94 0,00 |        |
| 5 54.02.02.0206 ΦΓΙΑ ΕΙΣΡΟΩΝ ΔΑΓΙΑΝΩΝ 6% 11,20 0,00                 |        |
|                                                                     |        |
|                                                                     |        |
|                                                                     |        |
|                                                                     |        |
|                                                                     |        |
|                                                                     |        |
| Αριθμός άρθρου Χρέωση 319.00 Πίστωση 319                            | 200    |
|                                                                     |        |